| <u>ตัวอย่าง 5</u> : ขายสด           | ใบกำกับภาษี / ใบเสร็จรับเงิน |              |                   |                  |             | Acc-GL  |  |
|-------------------------------------|------------------------------|--------------|-------------------|------------------|-------------|---------|--|
| (รับเช็คและเงินสด)                  | <u>รายการ</u>                | <u>หน่วย</u> | <u>ราคา/หน่วย</u> | <u>จำนวนเงิน</u> |             |         |  |
| (0 00000000000000)                  | สินค้าA                      | 250          | 1,800             | 450,000          |             |         |  |
|                                     | สินค้าB                      | 100          | 1,200             | 120,000          |             |         |  |
| ดูวิธีการบันทึกสมุครายวัน-อัตโนมัติ |                              |              | รวม               | <u>570,000</u>   | Vat 7%      | 39,900  |  |
| โดยละเอียดที่ <b>บทที่</b> 7        | (รับเช็ค 60                  | )0,000 [[    | ละ เงินสด 9,90    | 0)               | รวมทั้งสิ้น | 609,900 |  |

- 🔒 รายการ-บันทึกบัญชีแบบอัตโนมัติ ด้นหา ชายสด-รับเ 🔽 ค้นคำ รายการ สมุ<mark>ด</mark>หายวัน 1. เลือกรายการ ขายสด-รับเช็ค 🔶 ชายสด-รับเรื่ จั1 Enter = เลือก F2 - เพิ่ม ออก 2. ใส่จำนวนเงิน 609,900 2 🔒 ใส่จำนวนเงิน (โคยเลือกฟังก์ ชั่นการคำนวณเป็นแบบ ∩ ยังไม่รวม∨at(€ รวมVat แล้ว จำนวนเงิน 609,900.00 รวมVat แล้ว</u> โปรแกรมจะถอด Vat มูลค่า (ก่อนVat) 570,000.00 และคำนวณยอดก่อนVat ให้อัตโนมัติ) Vat 7.00 % 39,900.00 + รวม 609,900.00 3. คลิก OK หรือ กคแป้นคีย์ บอร์ค<u>F9</u> ок 3 t
- **4.** โปรแกรมลงบัญชีเดบิต-เครดิต ให้อัตโนมัติ

(ตามที่กำหนดในต้นแบบการลงบัญชี)

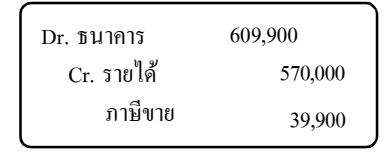

| 🔒 บัล  | เชี F2=เพิ่ม F       | 4=ลบ F5=ค้นหา F6=     | แก้ไข F8=ยกเลิก F9=Save |                         | www.accoffice.c  | om ) 📃 🚺                 |      |  |
|--------|----------------------|-----------------------|-------------------------|-------------------------|------------------|--------------------------|------|--|
| สมุด   | <b>เราขวัน</b> แยกปร | ระเภท งบการเงิน       | นังบัญชี กาษีขาย-ซื้อ   | เงินสดย่อย ท            | ารัพย์สินถาวร กะ | แบ็บนชื่อ ราบ            | เงาน |  |
| ประเ   | กทสมุดรายวัน   รับ   |                       |                         | เลขที่ใบสำคัญ =เลขที่รอ | SAVE= set        | วันที่ <u>16/12/2549</u> |      |  |
| ชื่อ   |                      |                       |                         | เลขที่บิล               | วันที่ไป         | มบิล //                  |      |  |
| จธิบา  | ขายสต-รับเอ็ค        |                       |                         | 1 ขายสตาร์              | บเปิด            |                          | +    |  |
| ล่าดับ | รหัสบัญชี            |                       | ชื่อบัญชี               |                         | เดบ็ต            | เครดีต                   |      |  |
| 1      | 1112-10              | สนาคารกรุงเทพากระแสรา | อวัน                    |                         | 609,900.00       |                          | 7    |  |
| 2      | 4111-10              | รายได้-ขายหินค้า      |                         |                         |                  | 670,000.0                | U    |  |
| 3      | 2133-10              | ภาษีขาย               |                         |                         |                  | 39,900.0                 | 0    |  |
|        |                      |                       | - 4                     |                         | 1                |                          |      |  |
|        |                      |                       |                         |                         |                  |                          | -    |  |
| 4      | 3 รายการ             |                       |                         |                         |                  |                          | 2    |  |
| ราชร   | ละเอียคเช็ค 🤇        | 3 ประจำวัน O ปรับปรุง | O ปิดบัญชีสิ้นงวด ≜ู่↓  | Post 901                | 609,900.00       | 609,900.0                | 0    |  |
| n      | เมียาย-ซื้อ          | ตั้งบัญชีอัตโนมัติ    | โอนปีคบัญชีสิ้นกาค      | UnPost                  |                  |                          |      |  |

- 5. เมื่อต้องการเพิ่มประเภทเงินที่รับ ให้ใช้วิธีแทรกรายการ
  - โดยคลิกที่บรรทัดที่ต้องการแทรก
  - คลิกขวาของเมาส์ (จะมีเมนูขึ้นมา)
  - ให้คลิก<u>แ**ทรกรายการ**</u>
- 6.เมื่อแทรกบรรทัดได้แล้ว
  - ให้ กดแป้นคีย์ บอร์ด<u>F3</u> หรือ ดับเบิ้ลกลิก (เพื่อเลือกรหัสบัญช<u>ีเงินสด</u>ขึ้นมา)
- **7.** ใส่จำนวนเงินสคเป็น<u>9,900</u>
- 8. แก้ไขจำนวนเงินสำหรับเช็ค
  - เป็น <u>600,000</u> <u>การแก้ไขตัวเลขจำนวนเงิน</u> - ให้ลบตัวเลขเก่าทิ้งก่อน - แล้วจึงพิมพ์ตัวเลขใหม่ทั้งหมด
- 9. เมื่อทำการSave จะมีหน้าต่างขึ้นมา ให้ใส่รายละเอียดของเช็ค

| 🛱 บัญชี F2-เพิ่ม F4-ลง      | ) F5-ดันหา F6-แก้ไข F8-ยกเลิก F9-Save | ( w                       | ( www.accoffice.com ) |            | Acc-GL |  |
|-----------------------------|---------------------------------------|---------------------------|-----------------------|------------|--------|--|
| <b>สมุตรายวับ</b> แยกประเภท | งบการเงิน ดังบัญชี ภาษีชาย-ชื่อ       | เงินสุดย่อย ทรัพ          | ม์สินการ ทะเมือนซี    | ซ รายงาน   |        |  |
| ประเภทสมุครายวัน จับ        | • D 🖷 .                               | ลขที่ใบสำคัญ =เลขที่ลอ SA | re= set วันที่ 16     | 6/12/2649  |        |  |
| 50                          |                                       | เลขที่บิล                 | วันที่ในบิล )         | ()         |        |  |
| อธิบาย รายสด-รับเร็ด        |                                       | + =KEYED 16/              | 12/2649=              | +          |        |  |
| ล่าดับ จหัสบัญชี            | ชื่อบัญชี                             |                           | เกม็ด                 | เคลอีต 🔺   |        |  |
| 1 1112-10 su                | าดารกรุงเทพ-กระแสรายวัน               |                           | 609,900.00            |            |        |  |
| 2 4111-10                   | 17 9 7                                |                           |                       | 570,000.00 |        |  |
| 3 2133-10 (Mustanna (       | item)                                 |                           |                       | 39,900.00  |        |  |
| an real test that           | (tem)                                 |                           |                       |            |        |  |
| เรียงสำคับให                | ni                                    |                           |                       |            |        |  |
| แพรก รายกา                  | s (item)                              |                           |                       |            |        |  |
|                             |                                       |                           |                       |            |        |  |
| 3 รายการ                    |                                       |                           |                       | >          |        |  |
| ราชละเอียกเช็ก 🛛 ประ        | จำวัน O ปลับปลุง O ปิดบัญชีสิ้นงาด 🧕  | Post 27N                  | 609,900.00            | 609,900.00 |        |  |
| ลาษีขาย-ชื่อ ตั้งบัญ        | เซียัดในมัติ โอนปิกบัญชีสิ้นงาก       | UnPost                    | ,                     |            |        |  |

| 🛱 บัญที 🛛 F2=เพิ่ม F4=ลบ F5=ดันหา F6 |           |                | -แก้ไข F8-สกเ   | แก้ไข F8-ยกเลิก F9=Save |                   |                  | (www.accoffice.com) |           |  |
|--------------------------------------|-----------|----------------|-----------------|-------------------------|-------------------|------------------|---------------------|-----------|--|
| สมุดรายวัน                           | แขกประเภท | งบการเงิน      | ดังบัญชี        | ภาษีราย-ชื่อ            | เงินสดย่อย        | ทรัพย์สินถาวร    | ทะเบียนชื่อ         | รายงาา    |  |
| ประเภทสมุดราย                        | กัน จับ   |                | • D             |                         | เลขที่ใบสำคัญ =เล | ซที่ดอ SAVE=     | วันที่ 16/12        | /2649     |  |
| ชื่อ                                 | _         |                |                 |                         | เลขที่บิล         |                  | วันที่ในบีล //      |           |  |
| งธีบาย รายสด                         | -รับเช็ด  |                |                 |                         | + =K              | EYED 16/12/2549= |                     |           |  |
| ล่าดับ จหัง                          | លើលូឌី    |                | นี่ดา           | ប័លូមី                  |                   | ເສນີສ            | เตล                 | ຈີສ       |  |
| 1 1112-10                            | ธนาดา     | ลกคุณทพ-เครแสล | าขวัน           |                         |                   | - 600.0          |                     |           |  |
| 2 111-10                             | เงินสด    |                |                 |                         | <u> </u>          | 8,9              |                     |           |  |
| 3 4111-10                            | รายได้-   | ขายดีนคำ       |                 |                         |                   |                  | 6                   | 70,000.00 |  |
| 4 2133-10                            | กาษยา     | 1              |                 |                         |                   |                  | -                   | 39,900.00 |  |
|                                      |           |                |                 |                         |                   | - 6              |                     |           |  |
|                                      |           |                |                 |                         |                   |                  | -                   |           |  |
| < 4                                  | รายการ    |                |                 |                         |                   |                  |                     | •         |  |
| ราชละเจียดเช็ด                       | 🛛 ประจำก่ | iu Oปรับปรุง   | O ปิดบัญชีสิ้นง | n Al                    | Post              | າມ 609,90        | 0.00                | 09,900.00 |  |
| a 4                                  | 1 3.0.00  | C === [        | 6. 9. × 84      |                         | 110000            |                  |                     |           |  |

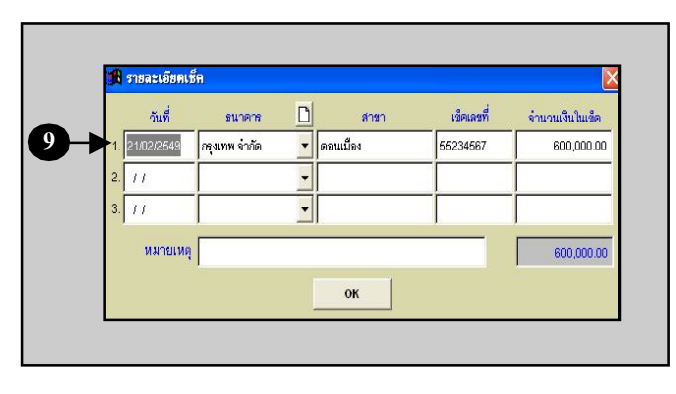